## Prontuario per la programmazione di mBot

Versione V01

#### Sommario

| 1 | Programmazione di mBot                                              | 3 |
|---|---------------------------------------------------------------------|---|
| 2 | Errori comuni                                                       | 5 |
| 3 | Identificare la porta di comunicazione corretta (COM1, COM2, COM3,) | 7 |
| 4 | Come faccio a riportare mBot alle condizioni di fabbrica?           | 7 |

### 1 Programmazione di mBot

|                | Avviare il programma mBlock                                                                                                    |
|----------------|----------------------------------------------------------------------------------------------------|
| Occhiolino.sb2 | Aprire il file .sb2 che contiene il codice da scaricare su mBot                                                                   |
|                | Accendere mBot<br>Nota<br>Utilizzare l'interruttore situato sulla board, sopra la ruota sinistra                                  |
|                | Collegare mBot al PC tramite il cavo USB in dotazione<br>Nota<br>La porta USB di mBot si trova sulla board, sopra la ruota destra |

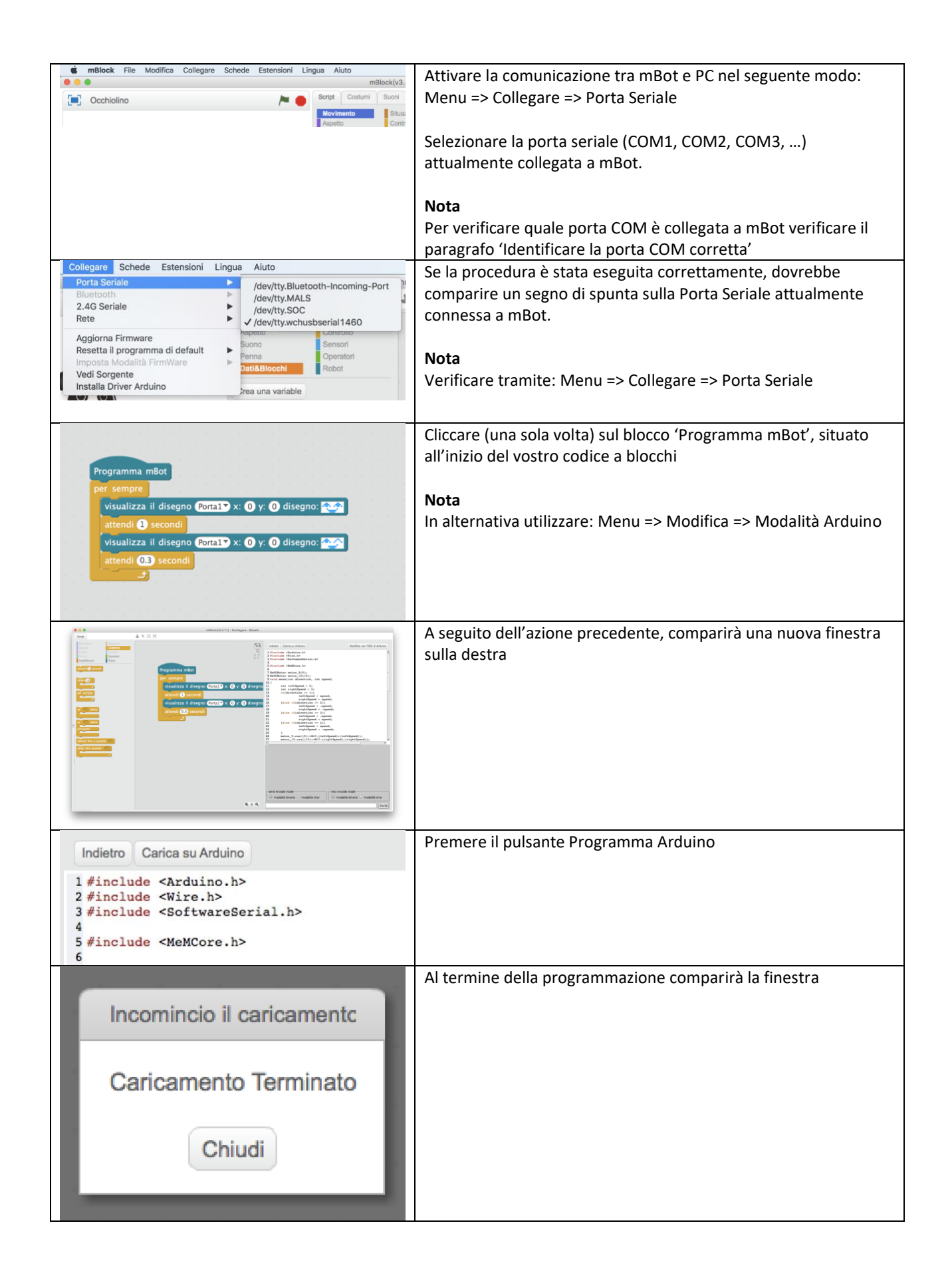

#### 2 Errori comuni

| Ho acceso mBot, ma                                                                                                  | Incomincio il caricamento | Non hai acceso mBot                                        |           |
|----------------------------------------------------------------------------------------------------|---------------------------|------------------------------------------------------------|-----------|
| non riesco a                                                                                                    |                           |                                                            |           |
| programmano                                                                                                    | Caricamento non riuscito  |                                                            |           |
| (Al termine del processo di<br>caricamento del FW viene<br>visualizzato il moscaggio                                | Chiudi                    |                                                            |           |
| 'Caricamento non riuscito')                                                                                         |                           |                                                            |           |
| Ho acceso mBot, ma                                                                                                  | Incomincio il caricamento | Problema alle batterie, ad esempio:                        |           |
| programmarlo                                                                                                    |                           | <ul> <li>alcune batterie sono state inserite ne</li> </ul> | el verso  |
|                                                                                                    | Caricamento non riuscito  | non corretto                                               |           |
| (Al termine del processo di<br>caricamento del FW viene<br>visualizzato il messaggio<br>(Caricamento ann rivusito)) | Chiudi                    | le batterie sono scariche                                  |           |
| Ho acceso mBot ma                                                                                                   |                           | Hai inserito il cavo USB in una delle 4 norte ris          | ervate ai |
| non riesco a                                                                                                    | Incomincio il caricamentc | sensori esterni                                            |           |
| programmarlo                                                                                                    |                           |                                                            |           |
|                                                                                                    | Caricamento non riuscito  | Attenzione!                                                |           |
| (Al termine del processo di<br>caricamento del FW viene                                                             | Chiudi                    | Questa condizione potrebbe causare danni a r               | nBot      |
| visualizzato il messaggio                                                                                           |                           |                                                            |           |
| 'Caricamento non riuscito')                                                                                         |                           | Hai utilizzato spazi por la definizione di Nuevi           | Placchi a |
| non riesco a                                                                                                    | Incomincio il caricamentc | di Variabili.                                              |           |
| programmarlo                                                                                                    | Caricamento non riuscito  | Utilizzare invece una tra le seguenti modalità:            |           |
| (Al termine del processo di                                                                                         | 0                         | <ul> <li>Valore_di_velocita</li> <li>VaiAvanti</li> </ul>  |           |
| caricamento del FW viene                                                                                            | Chiudi                    |                                                            |           |
| 'Caricamento non riuscito')                                                                                         |                           |                                                            |           |
|                                                                                                    |                           |                                                            |           |
|                                                                                                    |                           | NO SI'                                                     |           |
|                                                                                                    |                           |                                                            |           |
|                                                                                                    |                           | Valore di velocità Valore_di_ve                            | locità    |
|                                                                                                    |                           |                                                            |           |
|                                                                                                    |                           |                                                            |           |
|                                                                                                    |                           | definisci Vai Avanti definisci Vai                         | Avanti    |
|                                                                                                    |                           |                                                            |           |
| Ho acceso mBot, ma                                                                                                  |                           | Hai creato una variabile con un nome specifico             | o (es.    |
| non riesco a                                                                                                    |                           | "velocità"), ma ne stai utilizzando una con un             | nome      |
| programmarlo                                                                                                    |                           | differente (es. "VELOCITA")                                |           |
|                                                                                                    |                           |                                                            |           |
|                                                                                                    |                           |                                                            |           |

| (Al termine del processo di caricamento del FW viene                                                              | Incomincio il caricamentc                                           | NO                                                                                                    | SI'                                                                                                    |
|----------------------------------------------------------------------------------------------------|---------------------------------------------------------------------|----------------------------------------------------------------------------------------------------|----------------------------------------------------------------------------------------------------|
| visualizzato il messaggio<br>'Caricamento non riuscito')                                                          | Caricamento non riuscito                                            | Cree una variable<br>Velocità<br>porta Velocità = 0<br>cambia Velocità = 0<br>mostra la variabile Velocità =<br>nascondi la variabile Velocità =<br>setta la velocità del motore CITO a VELOCITAT          | Crea una variable<br>Velocità<br>porta Velocità a a a<br>cambia Velocità a a a<br>mostra la variabile Velocità a<br>nascondi la variabile Velocità a<br>setta la velocità del motore CID a Velocità |
| Viene visualizzato il<br>messaggio: "è stato<br>trovato un blocco non<br>supportato, rimuovilo<br>per continuare" | A state trovete un faceco non supportato, rimuovito per continuare. | Hai utilizzato un ciclo 'per s<br>nuovo blocco creato da te.<br>Rimuovi il ciclo 'per sempr<br><b>Nota</b><br>Puoi lasciare un ciclo 'per s<br>codice più ad alto livello (a<br>per sempre subito sotto il | sempre' all'interno di un<br>e'.<br>sempre' nella porzione di<br>d esempio puoi inserire un<br>blocco 'Programma mBot'.                                                                             |
| mBot non segue la<br>linea nera o non<br>riconosce un ostacolo                                                    |                                                                     | Verifica il codice che hai sc<br>Se il codice sembra corrett<br>collegato il sensore (ad ese<br>sensore a ultrasuoni) nella<br>quella utilizzata nel blocco<br>fisica 3, ma porta sul blocc                | ritto.<br>o, probabilmente hai<br>empio il line follower o il<br>porta non corrispondente a<br>di controllo (esempio porta<br>o scratch 2)                                                          |
| mBot non segue la<br>linea nera o non<br>riconosce un ostacolo                                                    |                                                                     | Verifica il codice che hai sc<br>Se il codice sembra corrett<br>del sensore non è collegato<br>click)                                                                                                    | ritto.<br>o, probabilmente il cavetto<br>o correttamente (non ha fatto                                                                                                    |

# 3 Identificare la porta di comunicazione corretta (COM1, COM2, COM3,...)

Quando devo collegare mBot al Computer compare più di una porta seriale (COM1, COM2, COM3,...): quale devo scegliere?

Nel caso sia presente più di una porta seriale disponibile, eseguire la seguente procedura per identificare quella dedicata alla programmazione di mBot.

| 1 | Scollegare il cavo USB dal PC                                                              |
|---|--------------------------------------------------------------------------------------------|
| 2 | Verificare quali porte seriali sono disponibili tramite Menu => Collegare => Porta Seriale |
| 3 | Collegare il cavo USB dal PC                                                               |
| 4 | Verificare nuovamente quali porte seriali sono disponibili tramite Menu => Collegare =>    |
|   | Porta Seriale                                                                              |
| 5 | Dovrebbe comparire nell'elenco una nuova porta seriale (es. COM4)                          |
| 6 | La nuova porta seriale che è comparsa è quella da utilizzare per la programmazione di      |
|   | mBot                                                                                       |

#### 4 Come faccio a riportare mBot alle condizioni di fabbrica?

Ogni volta che scaricate su mBot un vostro nuovo programma, il firmware (programma) precedente viene cancellato.

Il firmware originale di mBot può essere utilizzato per:

- controllare mBot tramite PC utilizzando il canale di comunicazione WiFi (pennetta 2.4G in dotazione)
- controllare mBot tramite tablet utilizzando il canmale di comunicazione Bluetooth
- utilizzare mBot con le seguenti funzionalità:
  - o telecomando a distanza tramite telecomando IR
  - o funzionalità line follower
  - o funzionalità evita ostacoli

Per ripristinare il firmware originale di mBot (quello che "aveva in pancia" all'atto dell'acquisto) procedere nel seguente modo.

|                                                                                                    | Avviare il programma mBlock                                                                                                    |
|----------------------------------------------------------------------------------------------------|----------------------------------------------------------------------------------------------------|
|                                                                                                    | Accendere mBot<br>Nota<br>Utilizzanre l'interruttore situato sulla board, sopra la ruota<br>sinistra                                                                                                    |
|                                                                                                    | Collegare mBot al PC tramite il cavo USB in dotazione<br>Nota<br>La porta USB di mBot si trova sulla board, sopra la ruota destra                                                                                                    |
| mBlock File Modifica Collegare Schede Estensioni Lingua Aluto     mBlock(V3,     Costumi Suoni     Movimento     Stutt     Apetto     Contr                                                                                                    | Attivare la comunicazione tra mBot e PC nel seguente modo:<br>Menu => Collegare => Porta Seriale<br>Selezionare la porta seriale (COM1, COM2, COM3,)<br>attualmente collegata a mBot.<br><b>Nota</b><br>Per verificare quale porta COM è collegata a mBot verificare il |
| Collegare       Schede       Estensioni       Lingua       Aiuto         Porta Seriale       /dev/tty,Bluetooth-Incoming-Port       /dev/tty,Bluetooth-Incoming-Port         2.4G Seriale       /dev/tty,SOC         Rete       /dev/tty,SOC         Aggiorna Firmware       Sensori         Resetta il programma di default       Sono         Imposta Modalità FirmWare       Sono         Vedi Sorgente       Installa Driver Arduino | paragrafo 'Identificare la porta COM corretta'<br>Se la procedura è stata eseguita correttamente, dovrebbe<br>comparire un segno di spunta sulla Porta Seriale attualmente<br>connessa a mBot.<br><b>Nota</b><br>Verificare tramite: Menu => Collegare => Porta Seriale |

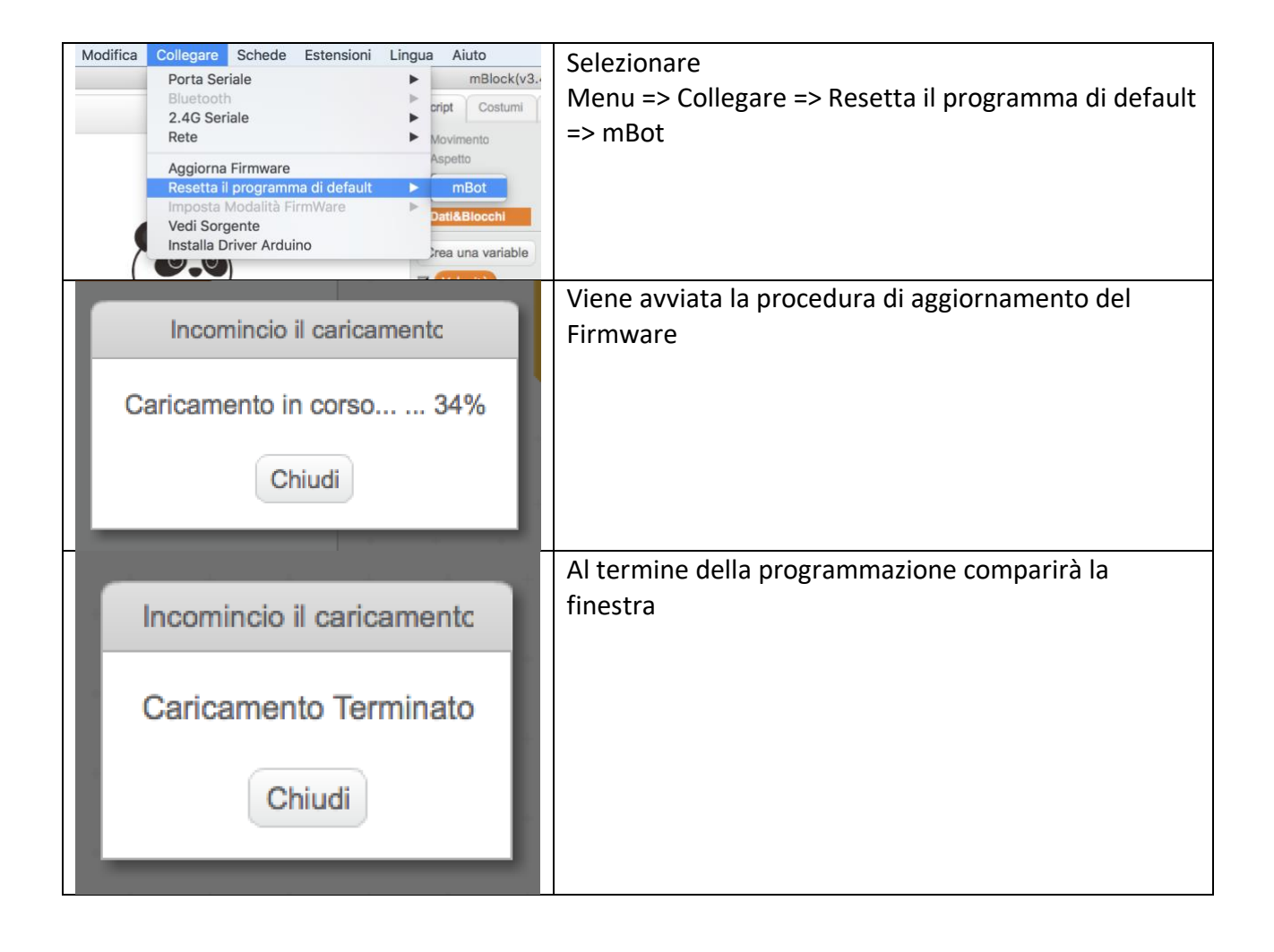